## Inloggen in Mijn SDD

Zorg dat u uw DigiD bij de hand heeft, u heeft uw DigiD-code nodig om in te loggen. Heeft u (nog) geen DigiD? Bij stap 4 vindt u een link waar u uw digitale inlogcode kunt aanvragen.

1. Ga naar de website van de Sociale Dienst Drechtsteden www.socialedienstdrechtsteden.nl

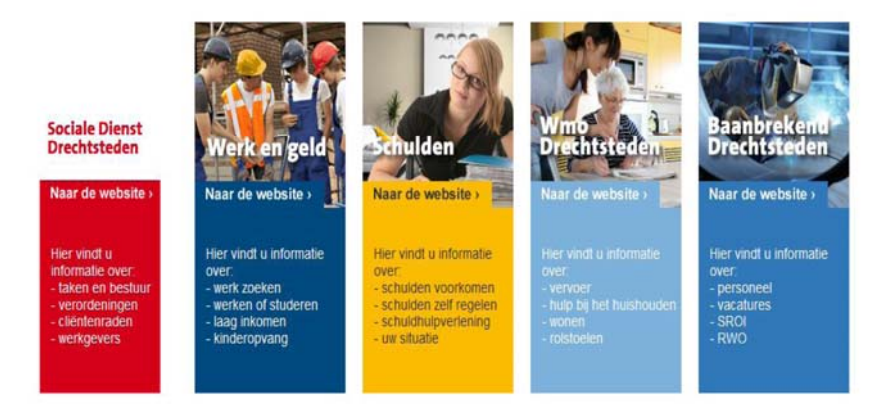

- 2. Klik op het plaatje dat voor u van toepassing is (bijvoorbeeld Werk en Geld als u werk zoekt en/of een uitkering heeft of Wmo als u hulp (nodig) heeft om zelfstandig te kunnen leven)
- 3. Helemaal bovenaan de pagina ziet u nu een rode balk, klik hier op het vakje 'Mijn SDD' (zie pijl).

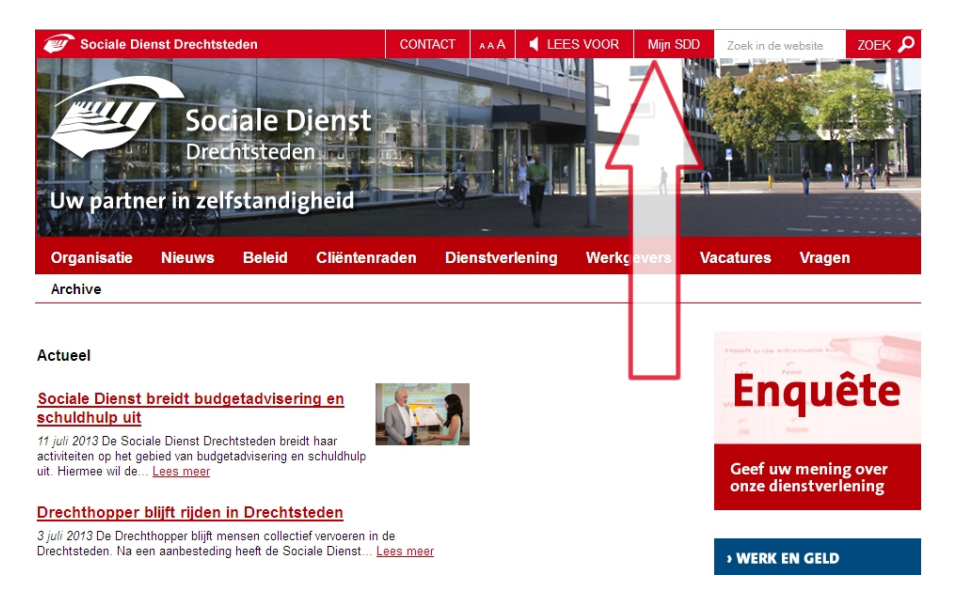

 U bent nu op de inlogpagina van Mijn SDD. Hier ziet u de volgende tekst: Aanmelden MijnSDD, Uw persoonlijke pagina bij de SDD.
Klik op 'Aanmelden bij DigiD'. Heeft u nog geen DigiD? Vraag hem dan aan via de link 'Aanvraga DigiD' op deze pagina.

|         | No. Conce                                                                                                    |                |                                                                                                    |
|---------|----------------------------------------------------------------------------------------------------|----------------|----------------------------------------------------------------------------------------------------|
|         | Aanmelden DigiD Vrägen en Antwoorden                                                                                                    |                |                                                                                                    |
|         |                                                                                                    |                | DigiD Digo                                                                                                    |
| $\land$ | Aanmeiden MijnSDD                                                                                                    |                | U burt pich aanmelden by MijnSDD door middel                                                                                                    |
|         | Ow prevolution of program of the social of social Devict Destitutedex (SDC). U kust her zen her  pregistrevet bij de SDC, besichten van de SDD ontwagen en svezicht houden ver av zakan met de | u bert<br>ISDD | on une Dippil<br>Met ins presentation Dippil piers (patrockerstaams an<br>exactineous) luot a zich shertificzene op websites<br>om de normbeid en oar seperatures die een<br>enstrektinzaat viewers. It weben date |
|         | Log her in op un personnijke pagna. Gebruit un DgD en bijasterente integode                                                                                                    |                | organisation dat zu scht met u ta makan hebben;                                                                                                    |
|         | Let op: u verlaat tijdelijk deze website.<br>Na bet aanverditer via Dorif levert u tanut ve Min/970                                                                                            |                | Heeft u gién DigiD?                                                                                                    |
| >       | A On we prepriet to benefices word also assessing progiment.                                                                                                    |                | Vong dar via de welate on de methed av egen<br>Digit sen<br>Ganragen Digit ef                                                                                                    |
|         |                                                                                                    | _              | Wighthereditation surgers 100 surgers                                                                                                    |
|         | DigiD Astronomical Digit                                                                                                    |                | Technische problemen?<br>Nijb tij "(dages an Achassidas" (Help, er wetti jeta<br>riet)                                                                                                    |
|         | Geen DigD/1 stage sen DigD/                                                                                                    | 200. CT        |                                                                                                    |
|         |                                                                                                    |                |                                                                                                    |

5. U verlaat nu tijdelijk de website van de sociale dienst en komt u op deze pagina van DigiD terecht, waar u uw DigiD gebruikersnaam en wachtwoord invult.

|                        | 1800 t                                                                                                    |                                                                                                    |
|------------------------|----------------------------------------------------------------------------------------------------|----------------------------------------------------------------------------------------------------|
| DigiD Je eigen inlogco | de voor de hele overheid                                                                                                    |                                                                                                    |
|                        |                                                                                                    |                                                                                                    |
| DigiD                  | Inloggen<br><b>i</b> U gaat inloggen bij Gemeenschappelijke Regeling Drechtsteden-<br>Sociale Dienst Drechtsteden                                                          | Handige links<br>> Aanvragen<br>> Activeren<br>> Miin DiniD                                                                           |
|                        | Verplichte velden zijn gemarkeerd met ee<br>Type DigiD *                                                                                                    | Might Eight Merstellen DigiD > Wachtwoord vergeten? Mobiel kwijt? Let op: Is uw wachtwoord wel sterk en veilig? Kies een nieuw veilig |
|                        | Door in te loggen accepteert u de<br>L <u>gebruiksvoorwaarden</u> (opent in een nieuw venster<br><b>Inloggen</b> <u>Annule</u><br>Heeft u vragen of opmerkingen?           | wachtwoord via:<br>] > Wachtwoord wijzigen<br>ren                                                                                     |
|                        | Kijk bij <u>i<sup>e</sup> veelgestelde vragen</u> [opent in een nieuw venster] of i <u>e neem</u><br><u>contact op</u> [opent in een nieuw venster] met de DigiD helpdesk. |                                                                                                    |

- 6. Als de ingevulde gegevens kloppen, komt u op de welkomstpagina van Mijn SDD. Op deze pagina vindt u berichten en daaronder een verkort overzicht van lopende aanvragen. U kunt aan het gekleurde blokje voor de aanvraag zien om wat voor aanvraag het gaat: uitkeringsaanvraag of traject naar werk (donkerblauw), schuldhulpverlening (geel) of Wmo-voorziening (lichtblauw).
- Aan de rechterkant van de pagina (pijl 6) ziet u in een blokje uw naam, geboortedatum en klantnummer. Ook ziet u hier wanneer u voor het laatst Mijn SDD heeft bezocht.

| Uw persoonlijk digitaal dossier                                                                                                    |
|----------------------------------------------------------------------------------------------------|
|                                                                                                    |
| 7 MUNSOD HOME WERK EN GELD SCHULDEN WIND                                                                                                    |
| Persoonigke gegevens in uw zaken in vragen en kintwoorden                                                                                                    |
| Ubert bischime Wither Hill @ Personnilite                                                                                                    |
| MijnSDD gegeven                                                                                                    |
| Dr. T. Tet                                                                                                    |
| Civity personality and a see Constant Constant |
| Hermider zist u zovel algemene als personnijk beichten. Lantstreauerteiting                                                                                                    |
| Geplaatst Bericht Andrea 21 ju 2013 446                                                                                                    |
| 19-07-2013 12 32 Gaat u op valamte en hebt u een uitsong? Vraag toestemming Maar anboratis 🗗 🕴                                                                                                    |
| 10-07-0013 10-00 Mip/SOO II nu ook is te serviten waa de kontere namer. myssad of of en myssadd of CF<br>12-06-0013 10-07 Sociale Dearts Contendent en tel kontenen of an information and from a cF                                                                                                    |
|                                                                                                    |
|                                                                                                    |
| Lopende aanvragen                                                                                                    |
| Lopende aanvragen' zijn al we aanvragen tije op dit moment nog in behandeling zijn.                                                                                                    |
| Nummer Omschrijving Aanvraagdatum Statusdatum Status                                                                                                    |
| Stabilizationsystem 19-7-2013 11-0-7-2013 Unorhange sen utmodging voor een gesprek                                                                                                    |
| 110228 Aantaa PAO 18-72713 18-72713 Versienia aantaan<br>110228 Aantaa Indonessa 1872731 18-72713 Nanotsian aantaan                                                                                                    |
| 1109559 WHO asymptifies 12/-2913 12/-2913 Beodelien melding                                                                                                    |
| 1100557 WMO asymptotic 12-7-2013 12-7-2013 Becordelen melding                                                                                                    |
| > Beauty and Lanen                                                                                                    |
|                                                                                                    |
| Actuele dossiers                                                                                                    |
| Regeling Omschrijving Dosslemammer Start                                                                                                    |
| U heeft geen actuele straters                                                                                                    |
|                                                                                                    |
|                                                                                                    |
|                                                                                                    |

- Onder de foto (bovenaan de pagina) ziet u vier gekleurde tabs (pijl 7). Deze komen overeenkomen met de verschillende diensten die de Sociale Dienst Drechtsteden aanbiedt. De eerste tab (rood) brengt u terug naar de welkomstpagina (MijnSDD home).
- 9. U vindt uw persoonlijke dossier onder de tab die voor u van toepassing is. Zo vindt u alles op het gebied van Wmo onder de lichtblauwe Wmo-tab en, indien in uw situatie van toepassing, uw dossier op het gebied van schuldhulpverlening onder de gele tab. Zodra u op één van de tabs klikt, kleurt de achtergrond mee.
- 10. Op MijnSDD zelf vindt u nadere uitleg over waar u welke informatie kunt vinden en hoe u uw jaaropgave of specificatie kunt opslaan en afdrukken. Ook vindt u er een toelichting op de verschillende pagina's.
- 11. Werkt iets niet of heeft u vragen? Klik dan op 'Vragen' (pijl 9) voor het antwoord op de meest gestelde vragen. Is uw vraag daarmee niet beantwoord, dan kunt u op werkdagen van 9.00 tot 16.30 uur onze Klantenservice bellen: 078 770 8910. Buiten deze uren kunt u uw vraag digitaal stellen via het contactformulier op Mijn SDD of een e-mail naar onze Klantenservice. U krijgt dan op werkdagen binnen 24 uur antwoord. Vragen over hoe MijnSDD werkt kunt u ook stellen via twitter: @mijnSDDHelp.
- 12. Heeft u uw bezoek aan Mijn SDD afgerond? Vergeet u dan niet af te melden. Dat doet u via 'Afmelden MijnSDD' rechtsboven in het scherm (pijl 10). Nadat u bent afgemeld ontvangt u hiervan een melding. Via dit scherm kunt u weer terug naar de website van de Sociale Dienst Drechtsteden.